## Driverless Printing Using Mobile Devices with Novell iPrint Cheat Sheet

Novell iPrint Appliance is a virtual appliance that offers cross-platform and self-service printing for your enterprise. It allows users to print from your current printers by using their desktops, laptops, and mobile devices. The iPrint appliance runs as a virtual machine within any virtualization environment such as VMware, Windows Hypervisor, or Xen.

Follow the steps to deploy the Novell iPrint Appliance and get your first print by using your mobile device.

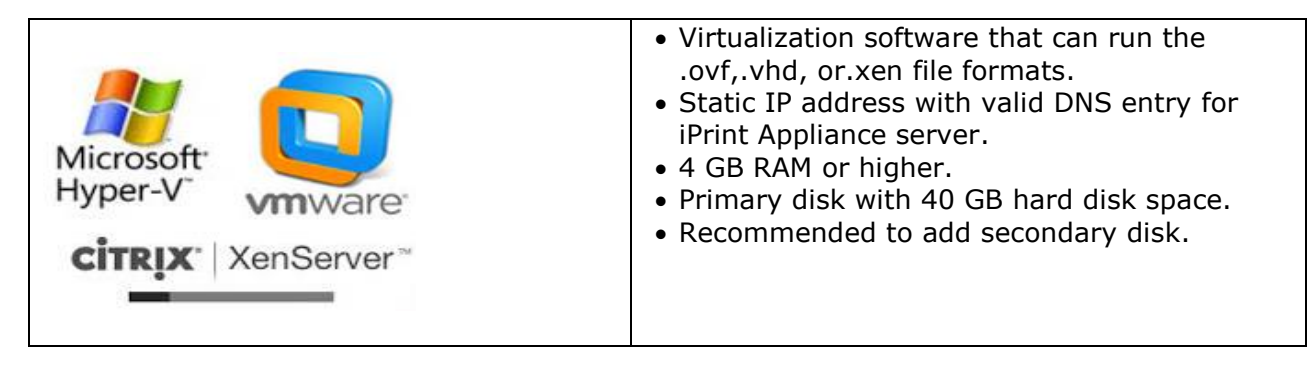

#### **Virtualized Server Requirements**

#### **Downloading iPrint Evaluation**

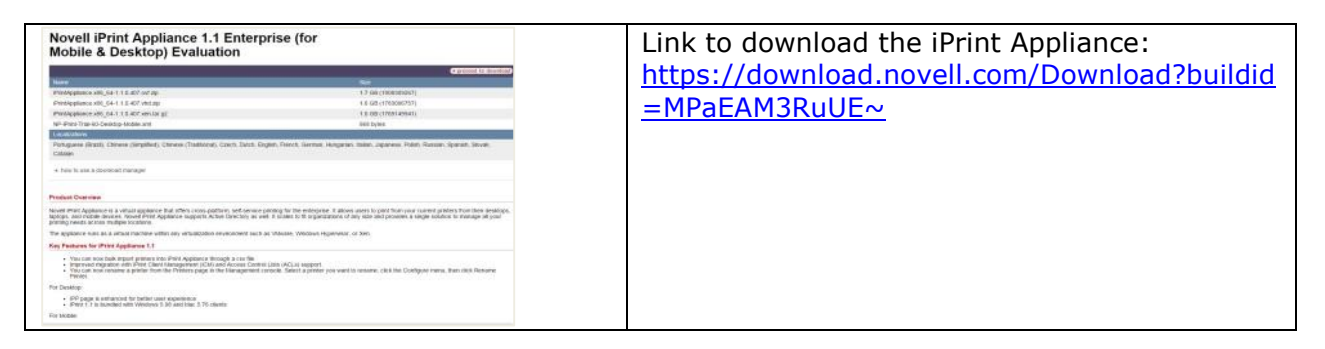

## **Deploying iPrint**

| Novell iPrint Appliance Passwords and Time Zone          rget Password:                                                                                                    | <ul> <li>Specify password for root and vaadmin user.<br/>These passwords will be used to log in to the<br/>iPrint Management Console.</li> <li>Specify the details like NTP server, region and<br/>its corresponding time zone.</li> </ul> |
|----------------------------------------------------------------------------------------------------|----------------------------------------------------------------------------------------------------|
| Novell iPrint Appliance Network Settings                                                                                                    | <ul> <li>Specify hostname (FQDN format) associated with the Appliance's IP address.</li> <li>Specify the static IP address with netmask, gateway, and name server.</li> </ul>                                                              |
| The system is ready for appliance configuration.                                                                                                    | On succesful deployment, use the Management<br>Console to configure the appliance.                                                                                                    |
| <ul> <li>to contigure the appliance:</li> <li>1. At your management uvskstation, open a browser and enter one of the following URLs:</li> <li>https://blrd-111-86.lbs.blr.novell.com/9443</li> <li>https://164.99.111.86.9443</li> <li>2. Log in as vaadmin with the password that you set.</li> </ul> | <ul> <li>On your workstation, open the web browser<br/>and use either the DNS name or the IP<br/>address of the iPrint Appliance to access the<br/>Management Console.</li> <li>For example, http://iprint.example.com:9443</li> </ul>     |
| INFORTANT: Do not use the terminal prompt before consulting the documentation.<br>Appliance administration requires appliance-specific tools.<br>Using standard tools can result in service disruption or failure.                                                                                     |                                                                                                    |

## Configuring the Appliance Using Management Console

| Novell.<br>Description of the served of the served of the s | <ul> <li>Specify the username as "vaadmin" or "root".</li> <li>Specify the password, you configured earlier in the<br/>Novell iPrint Appliance Passwords and Time zone<br/>screen.</li> </ul>                                                                                                    |
|----------------------------------------------------------------------------------------------------|----------------------------------------------------------------------------------------------------|
| Novel Print Applance         not Lower           Management Tools         First Applance Configuration to the this too for mail and using Jobs de compand<br>too.         Configure models printing, LDP using too pources, and nandeers for enhanced downeet conversion.         Configure models printing, LDP using too pources, and nandeers for enhanced downeet conversion.         Configure models printing, LDP using too pources, and nandeers for enhanced downeet conversion.         Configure models printing, LDP using too pources, and nandeers for enhanced downeet conversion.         Configure models printing, LDP using too pources, and nandeers for enhanced downeet conversion.         Configure models printing, LDP using too pources, and nandeers for enhanced downeet conversion.         Configure models printing, LDP using too pources, and nandeers for enhanced downeet conversion.         Configure models printing, LDP using too pources, and nandeers for enhanced downeet conversion.         Configure models printing, LDP using too pources, and nandeers for enhanced downeet conversion.         Configure models printing, LDP using too pources, and nandeers for enhanced downeet conversion.         Configure models printing, LDP using too pources, and nandeers for enhanced downeet conversion.         Configure models printing, LDP using too pources, and nandeers for enhanced downeet conversion.         Configure models printing, LDP using too pources, and nandeers for enhanced downeet conversion.           Configure models printing, LDP using too pources, and nandeer not enhanced downeet conversion.         Configure models printing, LDP using too pources, and nandeer not enhanced downeet conversion.           Configure models printing, LDP using too point on pources too point on p                                                                                                    | <ul> <li>Click the iPrint Appliance Configuration icon.</li> <li>Select New, then click Next.</li> </ul>                                                                                                    |
| Print Initial Configuration Wizard  General  Authentication Realm:  IPRINT  DNS for Print Manager:  Virtualname.yourcompany.com  Validate DNS Name  Embedded Data Store                                                                                                    | <ul> <li><u>General</u></li> <li>For Authentication Realm, continue with the default value (<i>IPRINT</i>).</li> <li>Specify the hostname (FQDN format) for the Print Manager service. If left blank, the Print Manager service is configured with same hostname of the iPrint Appliance.</li> </ul> |
| Administrator Username: cn=admin,o=PrintAppliance Administrator Password:   Re-type Password:  Driver Store  I oral                                                                                                    | Embedded Data Store – To perform printer<br>management, specify the credentials that are<br>required to log in to iManager.                                                                                                    |
| Remote (apples to all drivers)      DNS Name/Address:      Username:     cn=admin,o=companyname      Password:                                                                                                    | <ul> <li>The username is pre-populated and not editable.</li> <li>Specify the password to log in to the iManager.</li> </ul>                                                                                                    |
| Previous Next Finish                                                                                                    | • Continue with the default selection ( <i>Local</i> ).                                                                                                    |
|                                                                                                    | On successful configuration, the Mobile Configuration screen is displayed. You must now create printers using iManager.                                                                                                    |

# Setting up Print System Using iManager

| Novell iPrint Appliance rest   Logoul                                                                                                    | Accessing iManager                                                                                                    |
|----------------------------------------------------------------------------------------------------|----------------------------------------------------------------------------------------------------|
| Management Tools         IPPRA Appliance Configuration: Use this tool to rinkai iPPR configuration and setup (duals be compared from).           Configure mobile printing. LDAP usergroup sources, and renderers for enhanced document conversion.         Configure mobile printing. LDAP usergroup sources, and renderers for enhanced document conversion.           Appliance System Configuration: Use this tool to reconfiguration and setup (duals be compared by system configuration as they are not aware of Print Appliance System Configuration Set system configuration as been initiated.           Implicit Settings should not be changed once iPPrint Appliance Configuration has been initiated.           Implicit Printers, assign access, and manage workstations, printers, drivers, and profiles.                                                                                                    | <ul> <li>On your workstation, open the web browser<br/>and use either the DNS name or the IP<br/>address to access the Management Console.<br/>For example,<br/>https://iprint.example.com/admin</li> <li>In the Management Console, click iPrint<br/>Printer Configuration (iManager) icon.</li> </ul>                                                                                                    |
| Novell iManager  Login Username: admin (Ex: admin or admin.novell) Password: Login  © Copyright 1999-2013 Novell, Inc. All rights reserved.                                                                                                    | <ul> <li>In the Novell iManager Login screen, specify<br/>the user name as "admin" and the password<br/>you specified in the "iPrint Initial<br/>Configuration Wizard" screen.</li> </ul>                                                                                                    |
|                                                                                                    | 1) Click <i>iPrint</i> > <i>Create Printer</i> . Specify all the required details:                                                                                                    |
| Novell Manager   Arring   Arring   Arring   Platier and Tasis   Platier and Tasis   Platier and Tasis   Platier and Tasis   Prestory Administration   Crapp   Help Deck   Print   Print   Crate Printer   Contailor rame: *   Contailor rame: *   Contailor rame: *   Print Appliance   Print Appliance | <ul> <li>Printer name: This name will be used to advertise the printer as an iPrint printer.</li> <li>Container name: Continue with the default value <i>iPrintAppliance</i>.</li> <li>Print Manager Name: Browse and select the value as <i>print_manager.iPrintAppliance</i>. The Print manager object is available under the <i>iPrintAppliance</i> container.</li> <li>DNS name or IP address: Host name or IP address of the printer.</li> <li>LPR Printer name: Continue with the default value <i>PASSTHROUGH</i>.</li> <li>Click <i>Next</i>.</li> </ul> |
| n                                                                                                    | <ul> <li>3) Click <i>Next</i>. No selection of driver is required because iPrint ships with a driver for printing using mobile devices.</li> <li>4) Click <i>OK</i>. This creates the printer object.</li> </ul>                                                                                                    |

#### **Enabling Novell iPrint for Mobile Printing**

| Novel IP/int Applance         ret         Loped           Management Tools         unret Applance Configuration: Use this too for initial Print Configuration and setup (Justice Compared trait).         Configure model printing, LDMP usergroup sources, and renderers for enhanced document conversion.           Configure model printing, LDMP usergroup sources, and renderers for enhanced document conversion.         Configure model printing, LDMP usergroup sources, and renderers for enhanced document conversion.           Configure model printing, LDMP usergroup sources, and renderers for enhanced document conversion.         Configure model printing, LDMP usergroup sources, and renderers for enhanced document conversion.           Configure model printing, LDMP usergroup sources, and renderers for enhanced document conversion.         Configure model printing, LDMP usergroup sources, and renderers relationed document conversion. |                                                                                                    |                             |                 |                                                                                   | Level Logan<br>Aust be competed<br>event convention<br>timps time, 5%.<br>of Physi                                                          | <ul> <li>On the web browser, use either the DNS<br/>name or the IP address to access the<br/>Management Console. For example,<br/>http://iprint.example.com/admin</li> </ul>                                         |
|----------------------------------------------------------------------------------------------------|----------------------------------------------------------------------------------------------------|-----------------------------|-----------------|-----------------------------------------------------------------------------------|----------------------------------------------------------------------------------------------------|----------------------------------------------------------------------------------------------------|
|                                                                                                    |                                                                                                    |                             |                 |                                                                                   |                                                                                                    |                                                                                                    |
| Novelle iPrint Appliance                                                                                                    | Printers                                                                                                    |                             |                 | _                                                                                 |                                                                                                    | Click iPrint Appliance Configuration.                                                                                                    |
| Novelle IPrint Appliance<br>Administration<br>Mobie Configuration                                                                                                    | Printers<br>Available Printers                                                                                                    | -                           |                 |                                                                                   |                                                                                                    | <ul> <li>Click iPrint Appliance Configuration.</li> <li>Under Administration, click Printers.</li> </ul>                                                                                                    |
| Novelle IPrint Appliance<br>Administration<br>Mobie Confguration<br>Driver Store Confguration                                                                                                    | Printers<br>Available Printers<br>Asfract <sup>®</sup> • Hobie • Configure •                                                                                                    |                             |                 |                                                                                   |                                                                                                    | <ul> <li>Click iPrint Appliance Configuration.</li> <li>Under Administration, click Printers.</li> </ul>                                                                                                    |
| Novelle IPrint Appliance Administration Mobie Configuration Driver Store Configuration Printers                                                                                                    | Printers<br>Avabible Printers<br>Avinut" - Noble - Corlgue -<br>Name Enable                                                                                                    | ApPret** Mobile             | Enal            | Secure Location                                                                   | Desceptor                                                                                                    | <ul> <li>Click iPrint Appliance Configuration.</li> <li>Under Administration, click Printers.</li> <li>Select the printers that you want to enable.</li> </ul>                                                       |
| Novelle iPrint Appliance<br>Administration<br>Mobile Configuration<br>Driver Store Configuration<br>Printers<br>Renderers                                                                                                    | Printers<br>Available Printers<br>Arritet" - Hoble - Configure -<br>Itane<br>Brittyn<br>Brittyn                                                                                                    | AlfYet*** Mobile            | Enal<br>V       | Secure Location<br>BLR3                                                           | Descration<br>40 Test Proces                                                                                                    | <ul> <li>Click iPrint Appliance Configuration.</li> <li>Under Administration, click Printers.</li> <li>Select the printers that you want to enable</li> </ul>                                                        |
| Novelle IPrint Appliance<br>Administration<br>Mobile Configuration<br>Driver Bole Configuration<br>Primitics<br>Renderens<br>Services                                                                                                    | Printers<br>Analable Printers<br>Anterim - Neble - Configue -<br>Neter - Datle<br>Street, Tre<br>Street, Tre                                                                                                    | Aafrez <sup>ee</sup> Moole  | Draft<br>V<br>V | Secure Location<br>BLP3<br>#LB3<br>#LB3                                           | Desception<br>+47 Star Vinter<br>+47 Star Vinter<br>+47 Star Vinter                                                                         | <ul> <li>Click iPrint Appliance Configuration.</li> <li>Under Administration, click Printers.</li> <li>Select the printers that you want to enable</li> </ul>                                                        |
| Novelle IP/Int Appliance<br>Administration<br>Motie Configuration<br>Driver Blow Configuration<br>Printers<br>Renderen<br>Services<br>Export Configuration                                                                                                    | Proteins Anter: Note Colgan Anter: Note Colgan Brack Statut Statut Statu                                                                                                    | Alfret** Mode<br>V V<br>V V | < < < 2         | Secure Location<br>RLP3<br>V BLR3<br>RLP3                                         | Description<br>+4 <sup>3</sup> Test Private<br>+4 <sup>4</sup> Test Private<br>+4 <sup>4</sup> Test Private<br>+4 <sup>4</sup> Test Private | <ul> <li>Click iPrint Appliance Configuration.</li> <li>Under Administration, click Printers.</li> <li>Select the printers that you want to enable for mobile printing.</li> </ul>                                   |
| Novelle IPrint Appliance Administration Mobile Configuration Driver Blow Configuration Printers Renderers Services Export Configuration LTAP Invort                                                                                                    | Plotes<br>Anabia Pales<br>Atter + Nabe - Colgan -<br>Barter + Nabe - Colgan -<br>Barter - Nabe -<br>Barter - Nabe -<br>Barter - Nabe -<br>Barter - Nabe - Colgan -<br>Barter - Nabe - Colgan -<br>Barter - Nabe - Colgan -<br>Barter - Nabe - Colgan -<br>Barter - Nabe - Colgan -<br>Barter - Nabe - Colgan -<br>Barter - Nabe - Colgan -<br>Barter - Nabe - Colgan -<br>Status - Nabe - Colgan -<br>Status - Colgan - Colgan -<br>Status - Colgan - Colgan - Colgan -<br>Status - Colgan - Colgan - Colgan - Colgan - Colgan - Colgan -<br>Status - Colgan - Colgan - Col | Astrat" Mode<br>V V<br>V V  | Enal<br>V<br>V  | 5ecure Location<br>8.03<br>✔ 8238<br>8.03<br>8.03<br>8.03<br>8.03<br>8.03<br>8.03 | Description<br>de Test Protect<br>de Test Protect<br>de Test Protect<br>de Test Protect<br>de Test Protect                                  | <ul> <li>Click iPrint Appliance Configuration.</li> <li>Under Administration, click Printers.</li> <li>Select the printers that you want to enable for mobile printing.</li> </ul>                                   |
| Novella Piriti Applance Administration Mohie Configuration Denier Stee Configuration Proteix Renderins Services Exon Configuration LDAPImont                                                                                                    | Protects Autoble Posters Index*** Note - Configer - Index**** Status Status Sta                                                                                                    | Aafvet" Mode                | Enst<br>V<br>V  | Secure Looton<br>BAB<br>✔ BAB<br>BAB<br>BAB<br>BAB<br>BAB                         | Description<br>of Tas Torter<br>of Tas Torter<br>of Tas Torter<br>of Tas Torter<br>of Tas Torter<br>torter<br>Tas Torter                    | <ul> <li>Click iPrint Appliance Configuration.</li> <li>Under Administration, click Printers.</li> <li>Select the printers that you want to enable for mobile printing.</li> <li>Click Mabila &gt; Enable</li> </ul> |

## **Configuring Mobile Device**

| Download on the<br>Mac App Store     Google play     Available at<br>amazon appstore<br>for Android     BlackBerry World | The printers are now enabled for mobile<br>printing; you can download and install the<br>Novell iPrint Mobile App from the Windows<br>App Store, Google PlayStore, BlackBerry<br>World App store, Apple App store, or the<br>Amazon App store to your mobile devices<br>and start printing to any printer in your<br>organization's network.                                                                                                    |
|----------------------------------------------------------------------------------------------------|----------------------------------------------------------------------------------------------------|
| Novell. iPrint     Photos     Pinters     Settings                                                                       | <ul> <li>For example, we have provided the steps for<br/>Android device.</li> <li>1. Launch the Novell iPrint app on the mobile<br/>device.</li> <li>2. Specify the iPrint Mobile Server address<br/>(iPrint Appliance address).</li> <li>3. Specify the User ID and Password, then<br/>tap OK. To save the password, turn on<br/>Save Password. This is the user that you<br/>created in iManager.</li> <li>4. Open a document that you want to print.</li> <li>5. Tap the options button, then tap Share.</li> <li>6. Tap Novell iPrint.</li> <li>7. Tap Printers.</li> <li>8. Tap the more icon in the upper-right<br/>corner of the screen, then choose a<br/>printer from the list of available printers.</li> <li>9. Set your print preferences.</li> <li>10. Tap Print.</li> </ul> |
|                                                                                                    | The document is successfully printed.                                                                                                    |

|                                                                                                    | To configure iPrint Appliance to print using                                                                   |
|----------------------------------------------------------------------------------------------------|----------------------------------------------------------------------------------------------------|
| Production for inspire       Production for inspire       Production for inspire <t< td=""><td>the iOS AirPrint feature, see the <u>iOS Printing</u><br/>with the Novell iPrint Appliance video on<br/>YouTube.</td></t<> | the iOS AirPrint feature, see the <u>iOS Printing</u><br>with the Novell iPrint Appliance video on<br>YouTube. |